# Wideo konferencje

# Główne cechy korzystania z BBB to:

- Studenci mogą korzystać z serwisu w dowolnym momencie z dowolnego miejsca, które ma dobre połączenie z Internetem.
- Prowadzący może używać kamery internetowej do transmisji wideo
- Studenci także mogą korzystać z kamer.
- W trakcie prezentacji można dodawać tekst, kształty jako adnotacje na slajdach
- Z tablicy mogą korzystać wielu użytkowników, co umożliwia uczestnikom interakcję ze slajdami.
- Prowadzący może wyświetlać dowolne okno z swojego pulpitu (pomocne w wyświetlaniu prezentacji z animacją lub samouczkami w specjalistycznym oprogramowaniu)
- Prowadzący może korzystać z ankiet w celu uzyskania szybkiej opinii.
- Prowadzący może pozwolić studentowi przejąć prezentację na w dowolnym momencie.
- Studenci mogą rozmawiać z prowadzącym i innymi członkami równocześnie.
- Studenci mogą za pomocą emotek, takich jak podniesienie ikony "ręka" zgłaszać się do rozmowy, pytań
- Umożliwia nagrywania prezentacji.
- Zarejestrowane sesje mogą być udostępniane studentom

# Wymagania dotyczące korzystania z BBB:

- Musisz mieć dobre połączenie z Internetem
- Używaj tylko zaktualizowanych wersji Google Chrome lub Mozilla Firefox, aby uzyskać najlepszą wydajność wymagana obsługa HTML 5
- Aby uzyskać pełną funkcjonalność serwisu używaj laptopa lub komputera (a nie telefonu).
- Tablica interaktywna nie działa na urządzeniach mobilnych i niektórych tabletach
- Upewnij się, że Twój sprzęt (słuchawki, mikrofon, kamera internetowa) działa poprawnie na twoim urządzeniu. Zalecane są słuchawki zewnętrzne, aby zminimalizować sprzężenie dźwiękowe.
- W razie potrzeby wyłącz wszelkie wyskakujące okienka w przeglądarce

## Pojęcia używane w dokumencie

**Moderator** - instruktor lub pracownik pomocy technicznej, mający uprawnienia do tworzenia sesji i prowadzenia prezentacji

**Użytkownik** – studenci mogący brać udział w prezentacji.

**Pokój** – wirtualny pokój konferencyjny danego użytkownika mający unikalny adres w serwisie. Pokój jest używany do prowadzenia konferencji i można go wykorzystywać do wielu różnych konferencji z rożnymi uczestnikami. **Konferencja (sesja)** – wirtualne spotkanie uczestników rozpoczynające się o określonym czasie w którym jedna osoba pełni role moderatora

# Utworzenie konta

Konto jest tworzone w chwili pierwszego zalogowania do serwisu. Serwis jest powiązany z kontami systemu USOSweb i należy użyć nazwy użytkownika (loginu) i hasła jak w tym systemie. Po zalogowaniu otrzymuje się rolę "Użytkownik" która pozwala na uczestnictwo w konferencjach oraz prywatny "Pokój domowy" do testowania systemu.

Do aktywnego prowadzenia konferencji wymagana jest rola "Moderator", prośbę o nadanie takiej roli należy wysłać mailem na adres"<u>admin.webkonf@pwste.edu.pl</u>". O nadaniu takiej roli poinformuje mail.

# Obsługa konferencji

Dla przeprowadzenia konferencji należy utworzyć publiczny pokój o wybranej przez siebie nazwie. Każdy pokój otrzymuje unikalny adres który należy przekazać uczestnikom konferencji.

# Logowanie

Do obsługi web-konferencji wymagana jest użycie przeglądarki internetowej z obsługą standardu HTML 5 (najnowsze wersje Mozilla, Chrome, IE (edge)).

W pasku adresu przeglądarki wpisujemy adres <u>https://bbb.pwste.edu.pl</u> i otwiera się strona startowa serwisu.

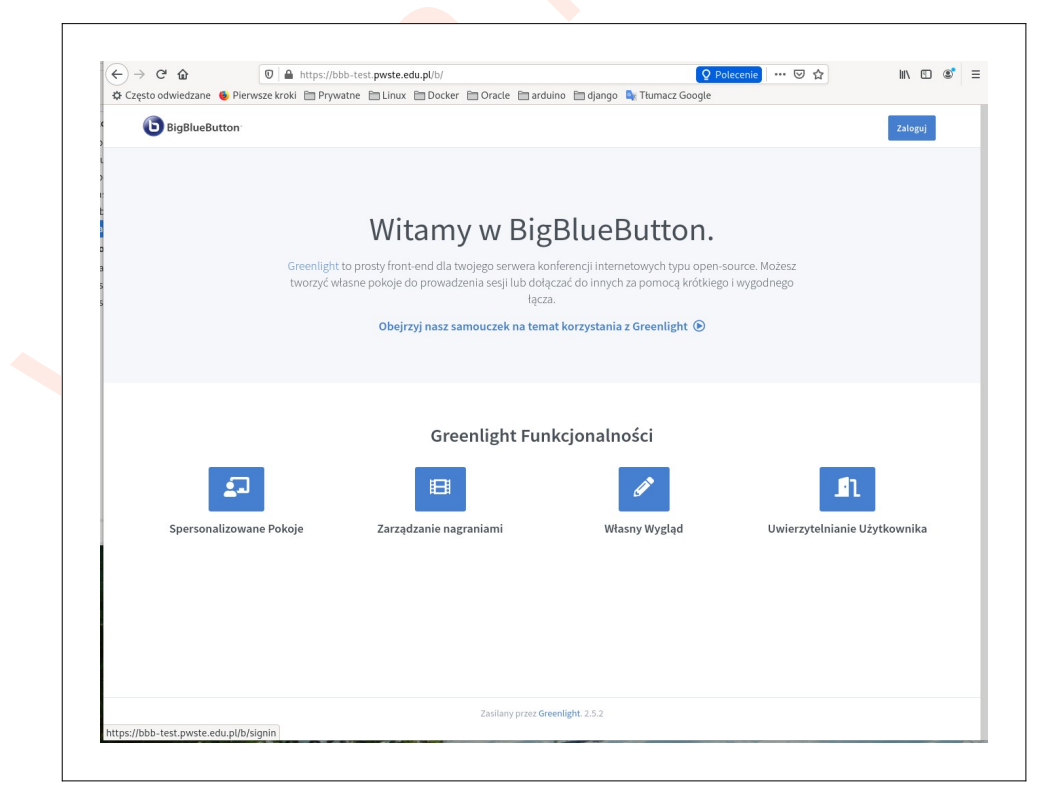

| ⋲ → ⋳ @           | ♥       A https://bbb-test.pwste.edu.pl/b/ldap_signin       ♥       Polecenie       ••••       ♥       ☆ | III\ 🗉 🛎 🗄 |
|-------------------|----------------------------------------------------------------------------------------------------|------------|
| Często odwiedzane | p Pierwsze kroki 🛅 Prywatne 🛗 Linux 🛅 Docker 🛗 Oracle 🛅 arduino 🗎 django 🗣 Ttumacz Google                | Zalogui    |
|                   |                                                                                                    |            |
|                   | Zaloguj się                                                                                              |            |
|                   | prow0d                                                                                                   |            |
|                   | ••••••                                                                                                   |            |
|                   | Zaloguj                                                                                                  |            |
|                   |                                                                                                    |            |
|                   |                                                                                                    |            |

Klikamy na przycisk **Zaloguj** w prawy górnym rogu, otwiera się okno do logowania.

Podaje się login i hasło z systemu USOSweb. Po zalogowaniu otwiera się strona użytkownika.

Jako login nie podajemy adresu mail lub PESEL

# Praca z systemem

Po zalogowaniu otwiera strona startowa. Należy wskazać jaki pokój będzie użyty do pracy (klikając na jego nazwę – jego nazwa wyświetla się u góry) i uruchomić konferencję przyciskiem **Start.** 

| $ ightarrow$ G $rac{1}{2}$                                                                                                    | 🛛 🔒 https://bbb                     | -test. <b>pwste.edu.pl</b> /b/pr | o-mt9-xaf                                               |              | <b>Q</b> Polecenie | ₪ ☆                  | III\ 🗉 🤇 |
|----------------------------------------------------------------------------------------------------|-------------------------------------|----------------------------------|---------------------------------------------------------|--------------|--------------------|----------------------|----------|
| Często odwiedzane 🛭 🍯 Pie                                                                                                    | rwsze kroki 📋 Prywat                | ne 🗎 Linux 🗎 Docke               | er 🗎 Oracle 🗎 arduino 🗎 dj                              | ango 💁 Tłuma | ncz Google         |                      |          |
| BigBlueButton <sup>-</sup>                                                                                                    |                                     |                                  |                                                         |              | 希 Strona główna    | • Wszystkie nagrania | p prow00 |
|                                                                                                    |                                     |                                  |                                                         |              |                    |                      |          |
|                                                                                                    | _                                   |                                  |                                                         |              |                    |                      |          |
| Pokoj l                                                                                                    | Jomov                               | vy "                             |                                                         |              |                    |                      |          |
| 0 Sesje   0 Nagrania :                                                                                                    | z pokojów.                          |                                  |                                                         |              |                    |                      |          |
| Zaproś uczestników                                                                                                    |                                     |                                  |                                                         |              |                    | Start                |          |
| https://bbb-test.pr     https://bbb-test.pr     https://bbb-test.pr | wste.edu.pl/b/pro-mt9-x             | af                               | 💾 Kopiuj                                                |              |                    | Start                |          |
|                                                                                                    |                                     |                                  |                                                         |              |                    |                      |          |
| Pokój Do<br>Ten pokój n                                                                                                    | <b>mowy</b><br>ie ma jeszcze sesji! | :                                | <b>Wykład nr 1</b><br>Ostatnia sesja dn. Marzec 25, 20. | 20           | +                  | Stwórz pokój         |          |
|                                                                                                    |                                     |                                  |                                                         |              |                    |                      |          |
|                                                                                                    |                                     |                                  |                                                         |              |                    |                      |          |
| Nagrania z pok                                                                                                    | ojów.                               |                                  |                                                         |              |                    | Szukaj               | Q        |
|                                                                                                    |                                     |                                  |                                                         |              |                    |                      |          |
| IMIĘ MI                                                                                                    | NIATURY                             | DŁUGOŚĆ                          | UŻYTKOWNICY                                             | WIDOC        | ľNOŚĆ              | FORMATY              |          |
|                                                                                                    |                                     |                                  | Ten pokój nie ma nagra                                  | ń.           |                    |                      |          |
|                                                                                                    |                                     |                                  |                                                         |              |                    |                      |          |
|                                                                                                    |                                     |                                  |                                                         |              |                    |                      |          |
|                                                                                                    |                                     |                                  | Zasilany przez Greenlight. 2.5                          | .2           |                    |                      |          |
| ://bbb-test.pwste.edu.nl/b                                                                                                    | pro-mt9-xaf                         |                                  |                                                         |              |                    |                      |          |

© A. Ciechanowski 2020 wer 0.1

Do użytku służbowego w PWSTE

Użytkownik może :

- 1. stworzyć nowy pokój
- 2. zmodyfikować ustawienia pokoju
- 3. usunąć pokój
- 4. skopiować do schowka adres pokoju do przekazania go uczestnikom spotkania
- 5. zarządzać swoim kontem

## Stworzenie pokoju

By stworzyć nowy pokój należy kliknąć na przycisk "Stwórz pokój", otwiera się okno dialogowe z do podania danych i parametrów nowego pokoju. Wpisuję się wybraną przez siebie nazwę dla pokoju (różną od innych pokoi) oraz parametry pokoju.

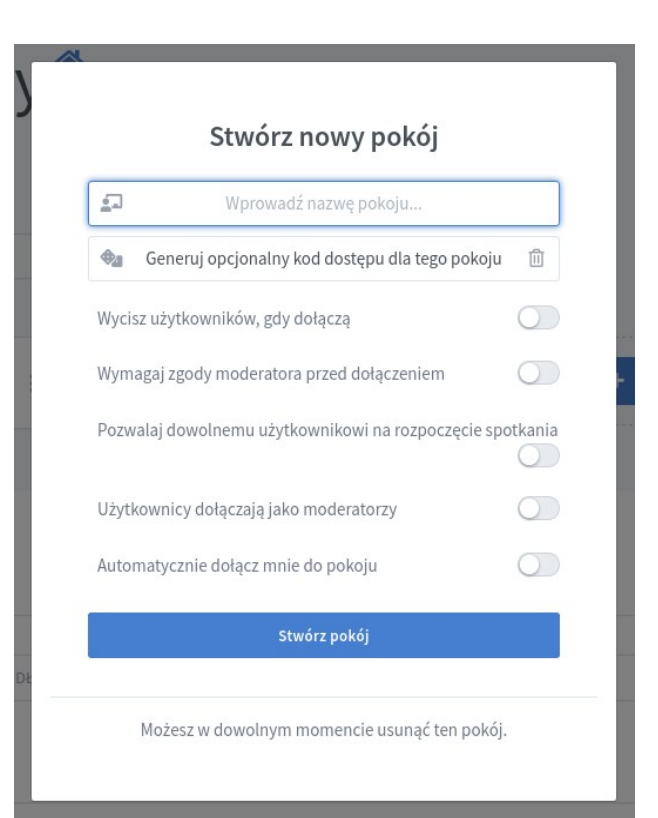

| Parametry pokoju                                                |                                                                                                    |
|-----------------------------------------------------------------|----------------------------------------------------------------------------------------------------|
| Parametr                                                        | Opis ustawienia                                                                                                    |
| Wygeneruj opcjonalny kod<br>dostępu do pokoju                   | Generuje kod dostępu, który użytkownicy muszą wprowadzić,<br>zanim będą mogli dołączyć do pokoju. Kod dostępu jest generowany<br>losowo, przez kliknięcie ikony kości do gry po lewej stronie, i<br>można go usunąć, klikając ikonę kosza po prawej stronie. |
| Wycisz użytkowników po<br>dołączeniu                            | Automatycznie wycisza użytkownika, gdy dołączają do spotkania                                                                                                    |
| Wymagaj zgody moderatora<br>przed dołączeniem                   | Monituje moderatora spotkania, gdy użytkownik próbuje dołączyć.<br>Jeśli użytkownik zostanie zatwierdzony, będzie mógł dołączyć do<br>spotkania.                                                                                                    |
| Zezwalaj dowolnemu<br>użytkownikowi na<br>rozpoczęcie spotkania | Zezwala każdemu użytkownikowi na rozpoczęcie spotkania.<br>Domyślnie tylko właściciel pokoju dołącza jako moderator.                                                                                                    |

| Parametr                                  | Opis ustawienia                                                                   |
|-------------------------------------------|-----------------------------------------------------------------------------------|
| Użytkownicy dołączają jako<br>moderatorzy | Dają wszystkim użytkownikom uprawnienia moderatora gdy<br>dołączają do spotkania. |
| Automatycznie dołącz mnie<br>do pokoju    | Automatycznie dołącza użytkownika do pokoju po pomyślnym utworzeniu pokoju.       |

Po kliknięciu "**Stwórz pokój**" zostanie on utworzony i pojawia się na stronie głównej użytkownika o czym informuje komunikat na górze ekranu.

|                                                                      |                                                   | 🖀 Strona główna | Wszystkie nagrania                                  | p prow00 |   |
|----------------------------------------------------------------------|---------------------------------------------------|-----------------|-----------------------------------------------------|----------|---|
|                                                                      | Pokój utworzony pomyślnie                         |                 |                                                     |          | × |
| Wyklad nr 2<br>0 Sesje   0 Nagrania z pokojów.<br>Zaproś uczestników | <b>L</b> e Kopiuj                                 |                 | Start                                               |          |   |
| Pokój Domowy     Ten pokój nie ma jeszcze sesji!                     | Wykład nr 1<br>Ostatnia sesja dn. Marzec 25, 2020 |                 | <b>Jyklad nr 2</b><br>n pokój nie ma jeszcze sesji! | *<br>•   |   |
| + Stwórz pokój                                                       |                                                   |                 |                                                     |          |   |
|                                                                      |                                                   |                 |                                                     |          |   |

# Zmiana właściwości pokoju

Utworzony pokój można modyfikować w dowolnym czasie, klikając na ikonę po prawej stronie (3 kropki); otwiera się menu kontekstowe z opcjami:

- 1. Ustawień pokoju
- 2. Zarządzaniem dostępem (Manage Access)
- 3. Skasowania pokoju

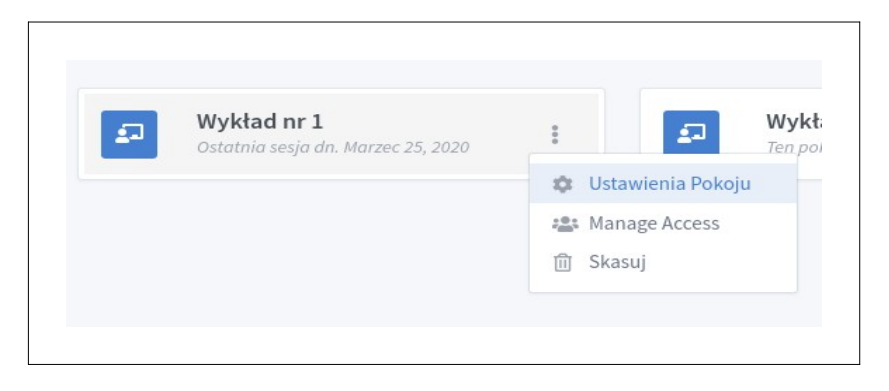

### Zmiana ustawień pokoju:

Wyświetla okno które pozwala na modyfikacje ustawień – można to dokonywać w dowolnym monecie używania pokoju. Otwiera się okno ustawień z parametrami takimi jak przy tworzeniu pokoju

| Wykład nr 1                                                |            |  |
|------------------------------------------------------------|------------|--|
| Generuj opcjonalny kod dostępu dla tego pokoju             | li li      |  |
| sz użytkowników, gdy dołączą                               | $\bigcirc$ |  |
| nagaj zgody moderatora przed dołączeniem                   | $\bigcirc$ |  |
| valaj dowolnemu użytkownikowi na rozpoczęcie s             | ootkania   |  |
| kownicy dołączają jako moderatorzy                         | $\bigcirc$ |  |
| Aktualizuj ustawienia pokoju                               |            |  |
| osowanie do Twojego pokoju można wykonać w do<br>momencie. | wolnym     |  |
|                                                            |            |  |

## Manage acccess – zarządzanie współdzieleniem pokoju

To umożliwia użytkownikom współdzielenie pokoi w celu wspólnego prowadzenia konferencji lub wsparcia technicznego. Aby udostępnić pokój innemu użytkownikowi kliknij na listę rozwijaną "Select user", wyszukaj użytkownika z listy i wybierz go.

|             | Share Room Ac  | ccess |
|-------------|----------------|-------|
|             | Select User    | -     |
| Shared With |                |       |
|             | Save Changes   |       |
|             |                |       |
|             | Cancel Changes |       |

Z listy wybieramy użytkownika, który ma zostać dodany, po kliknięciu, zostanie on dodany do listy

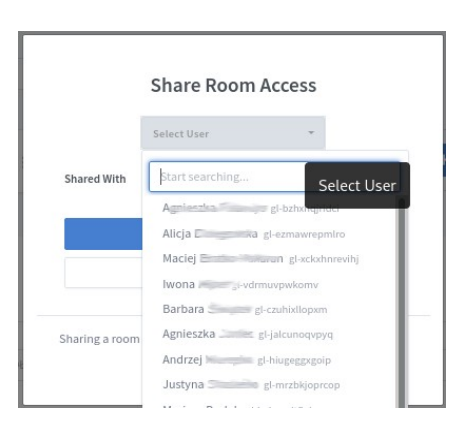

Można też wyszukiwać użytkownika podjąć minimum 3 litery pocztkowe jego nazwiska

|             | Share Room Access              |
|-------------|--------------------------------|
|             | Andrzej 🗸 🗸                    |
| Shared With | sav                            |
| A And       | Lesya Savych gl-vcnxtcwowhgr   |
|             |                                |
|             |                                |
|             | Save Changes                   |
|             | Save Changes<br>Cancel Changes |
|             | Save Changes<br>Cancel Changes |

Zmiany na liście zostaną zapisana po kliknięciu na przycisk "**Zapisz zmiany"** ("Save Changes"). Zmiany można anulować klikając na przycisk "**Anuluj Zmiany**" ("Cancel Changes").

Osobę można usnąć z listy po ponownym wybraniu tej pozycji i klikając na ikonę iksa po prawej stronie nazwiska. Żadne zmiany nie zostaną zapisane do momentu kliknięcia przycisku **Zapisz zmiany**.

|               | Share Room               | Access             |            |
|---------------|--------------------------|--------------------|------------|
|               | Select User              | τ.                 |            |
| Shared With   |                          |                    |            |
| M Ma          | ciej îndin Mahana gl-:   | cckxhnrevihj       | ×          |
| L Le          | sya gi-venxtewov         | vhgr               | ×          |
|               | Save Chang               | jes                |            |
|               | Cancel Chan              | ges                |            |
| sharing a roo | m with a user allows the | m to start the roc | m and viev |

Po udostępnieniu pokoju użytkownicy, którym zostanie udostępniony, będą mieli dostęp do tego pokoju na swojej liście pokoi. Będą mogli zobaczyć / rozpocząć spotkanie i przeglądać nagrania.

Tylko właściciel pokoju może edytować / usuwać pokój oraz nagrania.

U użytkownika, któremu udostępniono pokój, pojawi się on na liście pokoi z ikoną udostępniania i nazwą użytkownika, który udostępnił mu ten pokój. Ten użytkownik może usunąć udostępniony pokoju z swojej listy pokoi.

### Usunięcie pokoju

Wskazujemy pokój z listy i jego menu wybieramy pozycję "Skasuj"

| Wykład nr 2           Ten pokój nie ma jeszcze sesji! | E<br>↓ Ustawienia Pokoju<br>▲ Manage Access<br>① Skasuj |
|-------------------------------------------------------|---------------------------------------------------------|
| Pojawia się okno z żądaniem potwierdzenia tej operac  | cji                                                     |
| Czy jesteś pewny że o                                 | chcesz usunąć                                           |
| Zostawiam go                                          | o.                                                      |
| Jestem pewien, usuń                                   | ten pokój.                                              |
| Nie będziesz w stanie odzyskać teg                    | go pokoju ani żadnego z                                 |
| powiązanych na                                        | Igrań.                                                  |

Skasowanie pokoju **usuwa wszystkie nagrania** z niego i **jest nie odwracalne**.

## Prowadzenie konferencji (spotkania)

Każdy użytkownik który ma uprawnienia **moderatora**, może w dowolnym momencie rozpocząć konferencję w wybranym pokoju. Do udziału w konferencji należy wcześniej zaprosić uczestników, przekazując im adres pokoju oraz termin spotkania. Spotkania mogą być prowadzone z transmisja audio oraz wideo.

### Powiadomienie o spotkaniu

Uczestników spotkania powiadamia się spotkaniu, przekazując im czas rozpoczęcia konferencji oraz adres pokoju w tym serwisie.

Adres pobiera się klikając na nazwę pokoju (jego nazwa pojawia w prawej górnej części ekranu) a następnie na przycisk kopiuj.

Po wykonaniu tego adres zostaje skopiowany do schowka - zmienia się etykieta przycisku na "**Skopiowano**" (można go użyć przez Ctrl+V) lub skopiować zawartość pola "**Zaproś uczestników**".

| : | Wykład nr 1<br>Ostatnia sesja dn. Marzec 25, 2020 | :           |
|---|---------------------------------------------------|-------------|
| : | Wykład nr 1<br>Ostatnia sesja dn. Marzec 25, 2020 | :           |
|   |                                                   |             |
|   |                                                   |             |
|   |                                                   |             |
|   |                                                   |             |
|   |                                                   |             |
|   |                                                   |             |
|   | ✓Skopiowano                                       |             |
|   | _                                                 |             |
|   |                                                   | ✓skopiowano |

### Dostęp do spotkania (autoryzacja)

Można zastosować następujące metody udostępniania spotkania:

- 1. dostęp wolny bez ograniczeń wymagane jest tylko znajomość adresu pokoju
- 2. dostęp za zgodą moderatora w parametrach pokoju ustawia się włączoną opcję "*Wymagaj zgody moderatora przed dołączeniem*" i wtedy moderator musi zatwierdzić udział każdego uczestnika w danym spotkaniu.
- 3. dostęp po podaniu kodu autoryzacji. Kod generuje się klikając na ikonę kości w polu właściwości pokoju. Kod ten należy przekazać wybranym uczestnikom i przy próbie włączenia się do spotkania muszą go podać

# Zarządzanie uczestnikami

W trakcie spotkania moderator może zarządzać uczestnikami przez obsługę ich sesji.

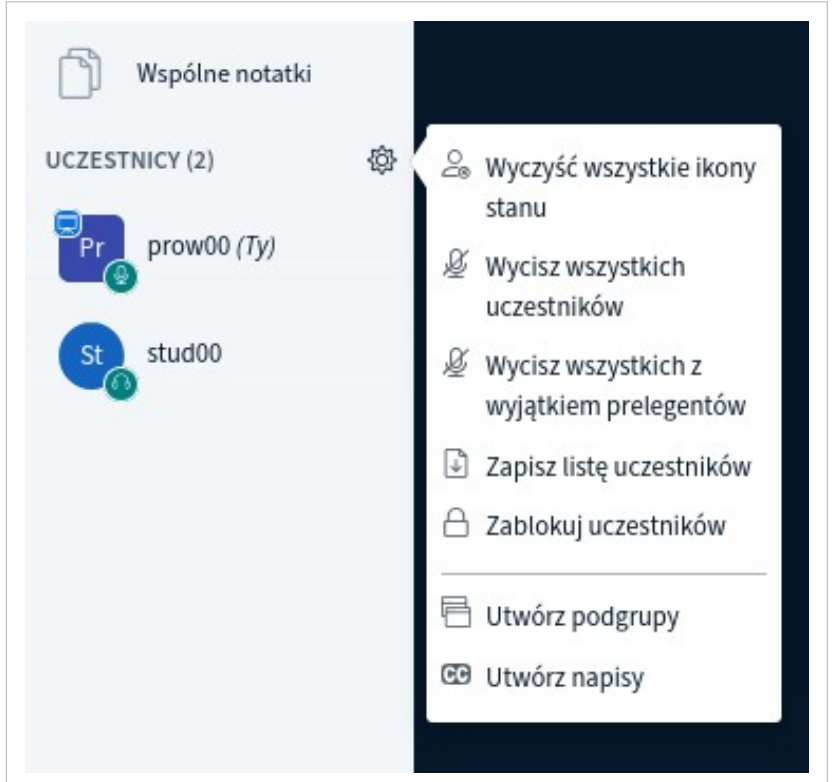

Przez ikonę przy liście uczestników może:

- wyczyścić wszystkie ikony stanu np. podniesiona ręka
- wyciszyć wszystkich użytkowników
- wyciszyć wszystkich użytkowników z wyjątkiem prelegentów
- zapisać listę uczestników
- zablokować uczestników
- Może utworzyć podgrupy w ramach prowadzonego spotkania można utworzyć grupy robocze
- utworzyć napisy pozwala tworzyć napisy dodawane do prezentacji

Może też zarządzać indywidualnie UCZESTNICY (2) uczestnikiem: 883 prow00 (Ty) ♀ Rozpocznij prywatny czat stud00 2 Wyczyść status 🖵 Wyznacz na prelegenta 🖘 Awansuj na moderatora ⊗ Usuń uczestnika ٠

- rozpocząć prywatny czat
- wyczyścić jego status zeruje jego emotkę •
- wyznaczyć na prelegenta np. student może przeprowadzić swój pokaz slajdów ٠
- awansować na prelegenta przejmuje obowiązki moderatora ٠
- usunąć z spotkania ٠

# Rozpoczęcie spotkania (konferencji)

Wskazujemy pokój w którym będzie prowadzone spotkanie (jego nazwa pojawi się na górze) i klikamy "Start". W oknie otwiera się strona spotkania.

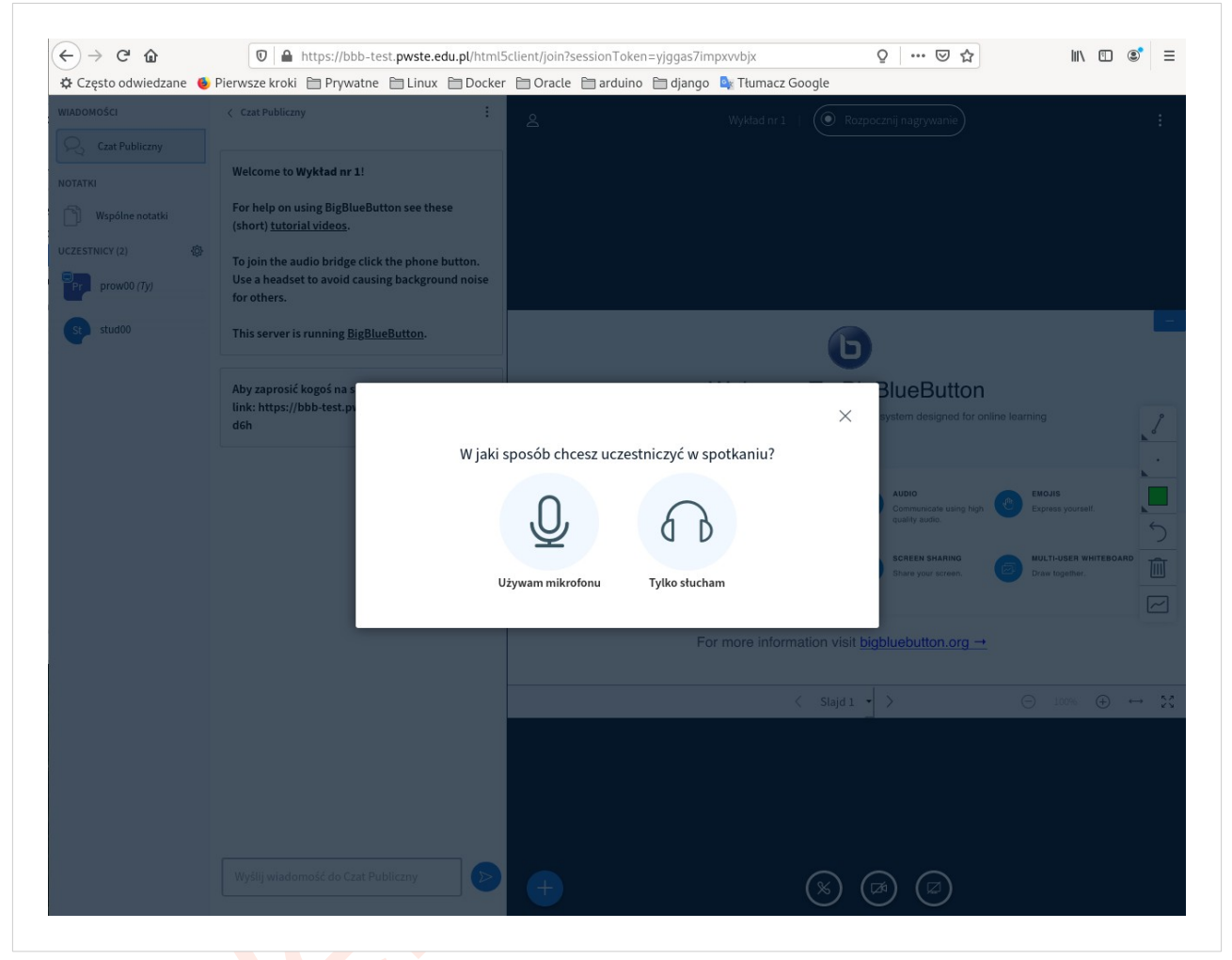

Należy wskazać w jaki sposób będziemy uczestniczyć w spotkaniu, czy będziemy używać mikrofonu by rozmawiać z innymi uczestnikami czy tylko będziemy słuchać.

Przed uruchomieniem spotkania wskazane jest podłączenie urządzeń – słuchawek z mikrofonem.

Prowadzący spotkanie (moderator) powinien wybierać opcję "*Używam mikrofonu*" by aktywnie prowadzić spotkanie.

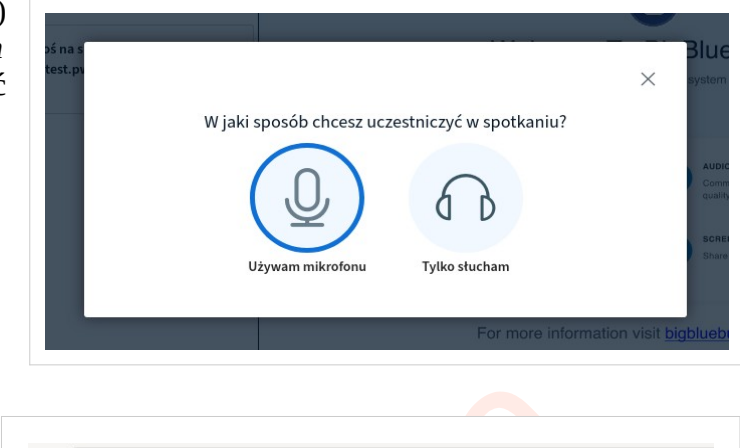

Po wybraniu mikrofonu przeglądarka zażąda zgody na udostępnienie dźwięku z mikrofonu. Należy wyrazić zgodę na to udostępnienie.

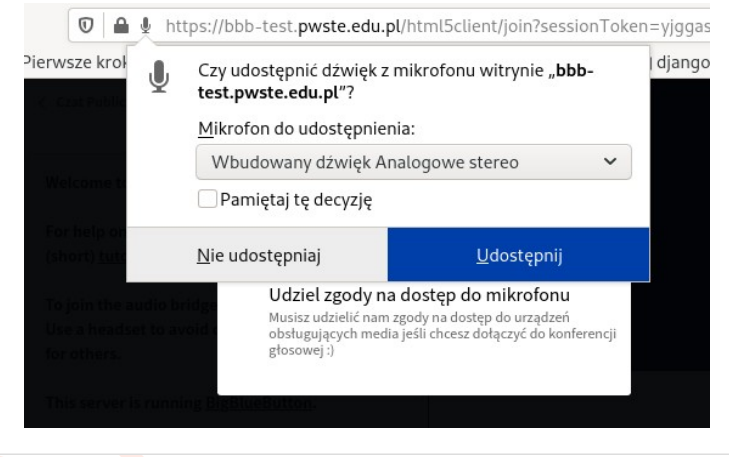

Uwaga: dla obsługi dźwięku nie są instalowane żadne programy do obsługi mikrofonu.

Po wydaniu zgody system przeprowadza test podłączenia mikrofonu co sygnalizuje komunikat kłaczenia się z serwerem dźwięku serwisu.

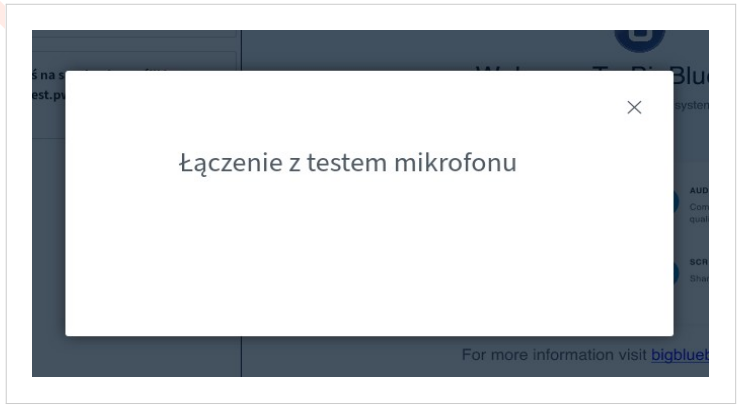

Rozpoczęcie testu sygnalizuje okno z prośbą wypowiedzenie kilku słów i sprawdzenie czy są słyszane w słuchawkach. Jeśli usłyszymy swoje słowa w słuchawkach to klikamy na ikonę **Tak**. Jeśli na nie słychać należy sprawdzić podłączenie słuchawek. Kliknięcie na ikonę nie podłącza do spotkania w trybie słuchania.

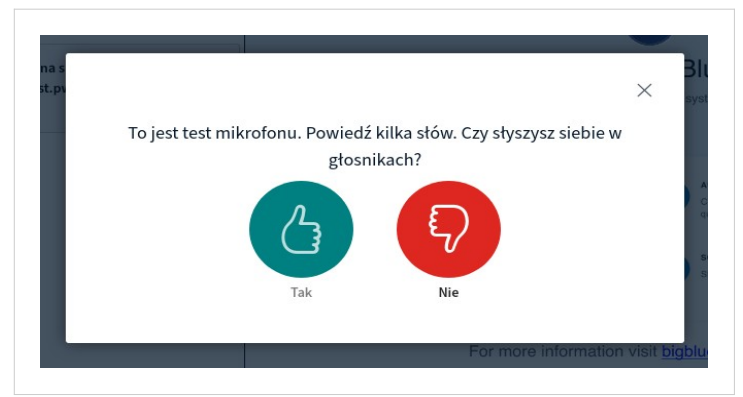

Zalecane jest wykonanie testu mikrofonu uruchamiając spotkanie w swoim pokoju domowym, przed rozpoczęciem publicznego spotkania, by mieć pewność poprawnej pracy swojego sprzętu.

Powinno się używać słuchawek z mikrofonem a nie korzystać z wbudowanych w laptop dla uzyskania dobrej jakości dźwięku – unika się pogłosu.

Poprawne podłączenie mikrofonu i możliwość transmisji audio jest sygnalizowana komunikatem.

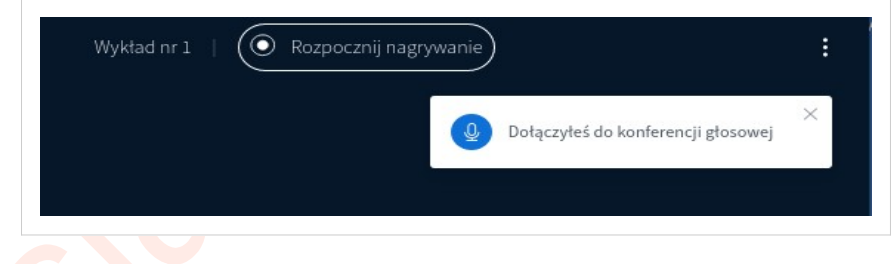

Po wykonaniu testu okno spotkania jest aktywne i mogą do niego dołączać inni uczestnicy.

#### System do obsługi web-konferencji

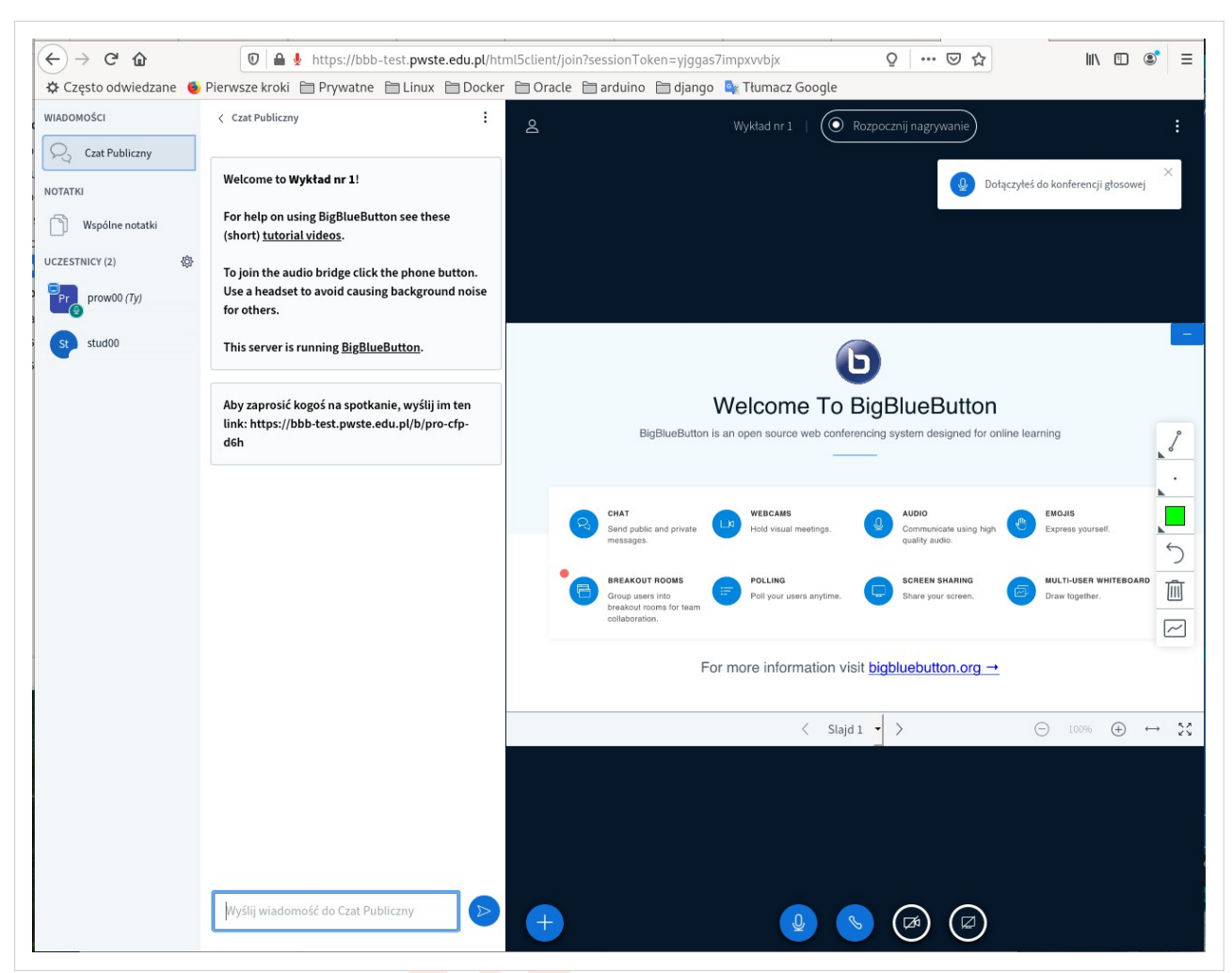

### Podłączanie kamery

Po rozpoczęciu spotkania może aktywować kamerę by transmitować także obraz do uczestników. Klikając na ikonę kamery u dołu ekranu rozpoczyna się procedura podłączenia kamery do serwisu.

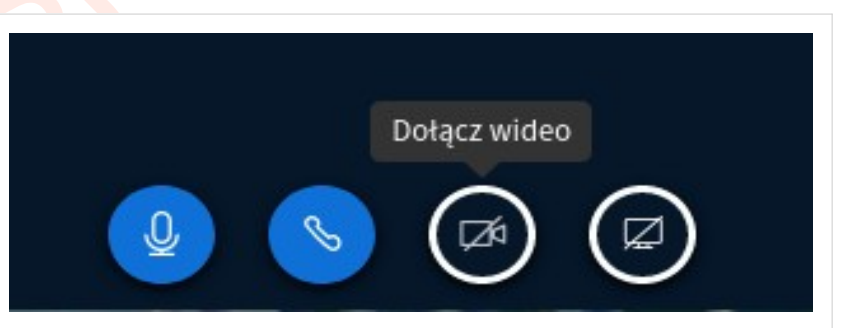

Zostaną wyszukane zainstalowane kamery i przeglądarka poprosi o zgodę na ich udostępnienie. Należy wyrazić zgodę na transmisje wideo.

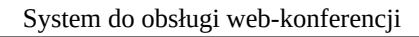

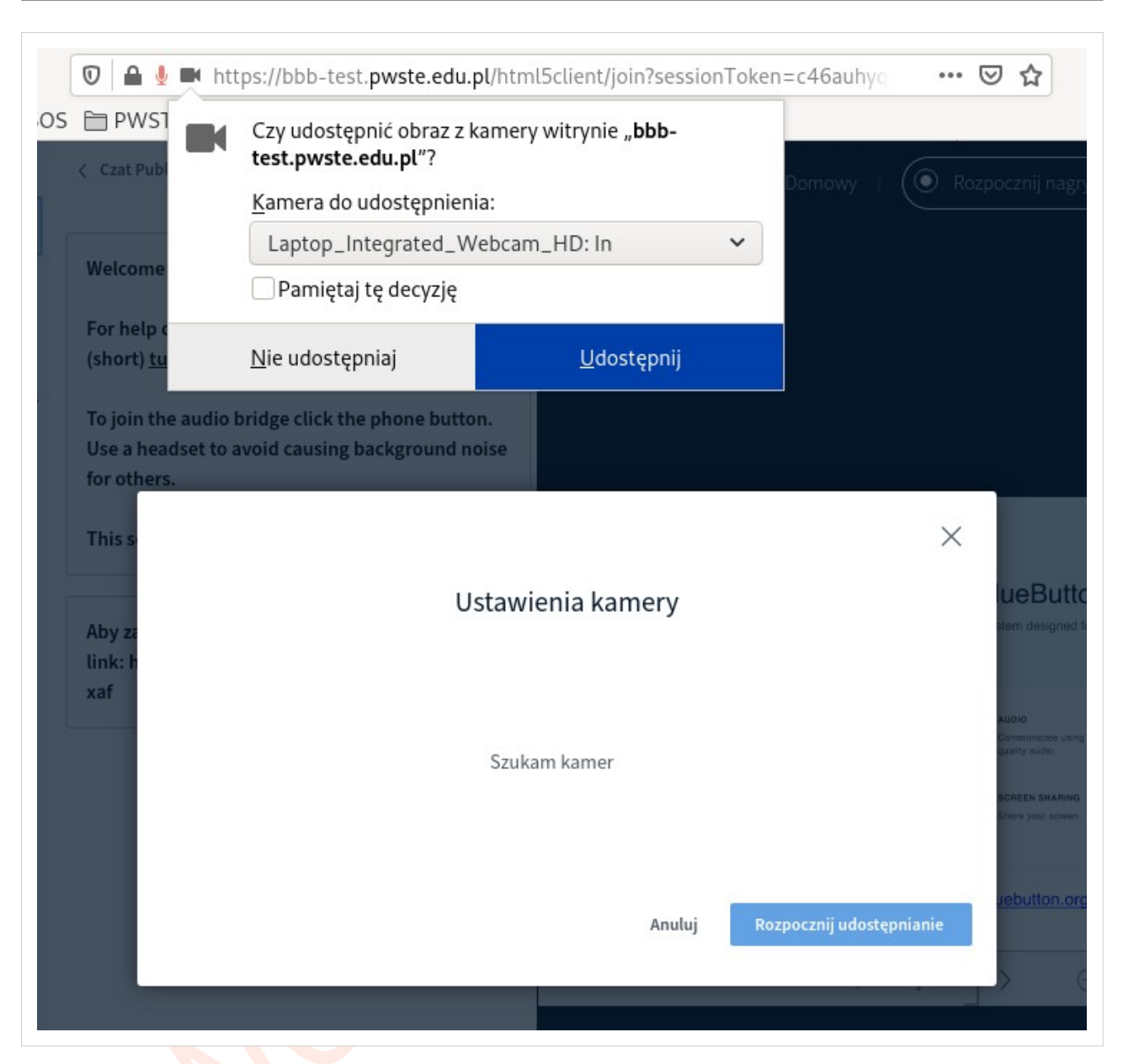

Po wyrażeniu zgody na korzystanie przez przeglądarkę z kamer można wybrać kamerę która będzie użyta oraz jakość transmisji. Zalecane jest korzystanie z średniej jakości wideo.

| ris   |                        | ×                        |
|-------|------------------------|--------------------------|
| sić i | Ustawienia kamery      | yste                     |
| ://t  | Kamera                 | AU                       |
|       | Laptop_Integ<br>Jakość | rated_Webcam_HD: In 🔄 🤿  |
|       | Medium quali           | ty 🚽 sh                  |
|       | Anuluj                 | Rozpocznij udostępnianie |

Po poprawnym przejściu tych kroków obraz z kamery pojawi się nad tablicą a ikona kamery będzie aktywna.

#### System do obsługi web-konferencji

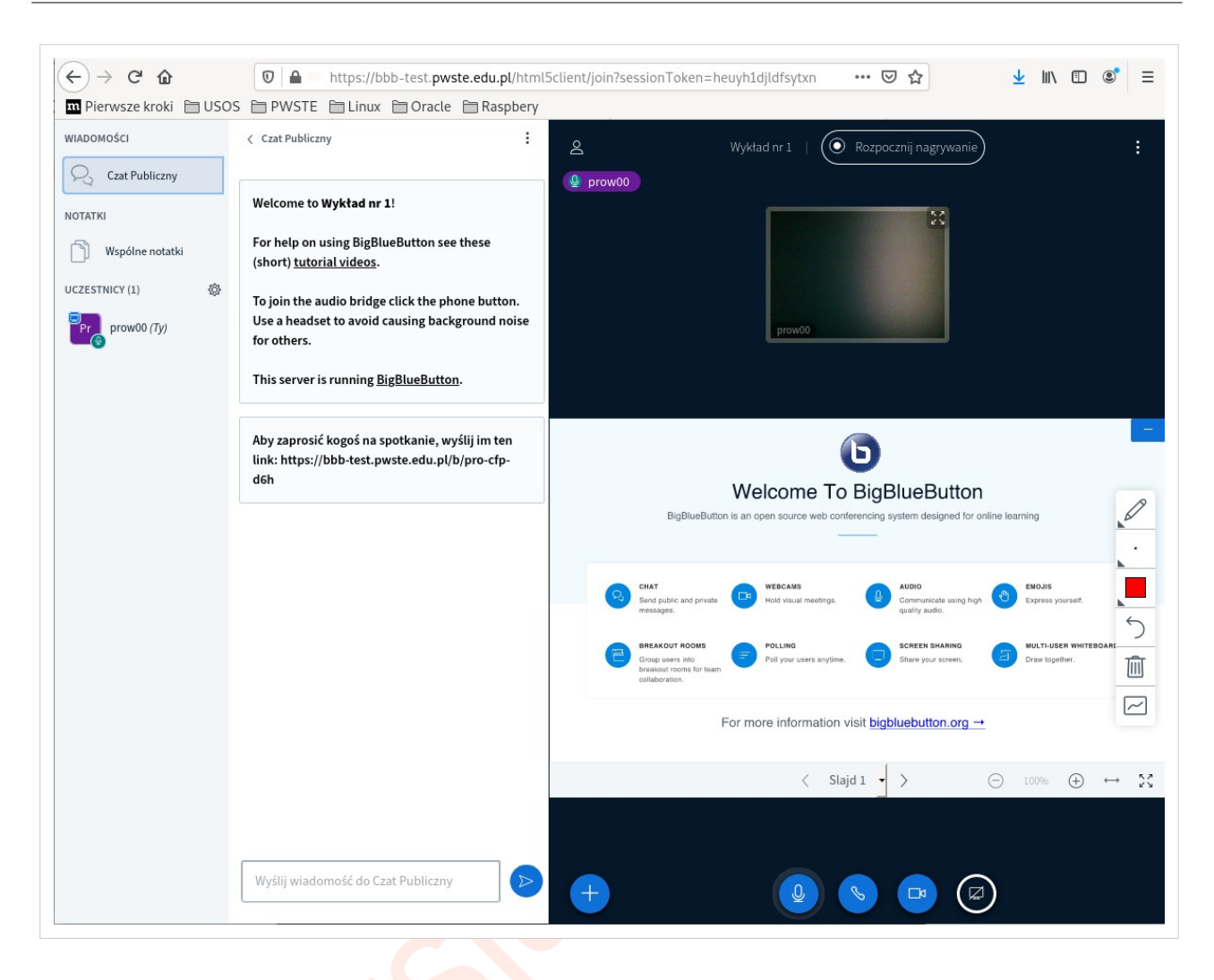

# Opis ekranu spotkania

Podstawowe funkcjonalności to prezentacja slajdów, transmisja audio lub wideo, interaktywne współdzielenie tablicy, czat publiczny i prywatny, wspólne redagowania notatki, nagrywanie spotkania.

Ekran spotkania jest podzielony na 3 okna.

W lewym oknie są umieszczone:

- 1. przycisk do wyświetlenie/ukrycia okna czatu publicznego
- 2. przycisk do wyświetlenie/ukrycia okna dla wspólnych notatek
- 3. lista uczestników

Środkowe okno służy do:

- 1. komunikacji za pomocą czatu
- 2. redagowania notatek wspólnych
- 3. obsługa sesji uczestników

Prawe okno to tablica która służy:

- 1. do wyświetlania prezentacji
- 2. interaktywnej pracy na tablicy

Przy starcie spotkania wyświetlana jest w nim domyślna prezentacja z slajdem powitalnym i 6 pustymi slajdami przeznaczonych do interaktywnego pisania jak na tablicy.

# Prowadzenie spotkania

# Wczytanie prezentacji

Po uruchomieniu spotkania można załadować prezentację która będzie używana. Klikając na ikonę z plusem u dołu ekranu otwiera się menu kontekstowe z którego wybiera się opcje "Prześlij prezentację".

|         | <ul> <li>Rozpocznij ankietę</li> <li>Prześlij prezentacje</li> </ul> |  |
|---------|----------------------------------------------------------------------|--|
|         | Udostępnij zewnętrzny film                                           |  |
| iliczny | <b>+</b>                                                             |  |

Po jej wybraniu wyświetla okno do załadowania plik z prezentacją. Można przeciągnąć ikonę z plikiem do obszaru ładowania lub klikają na link *"lub przeglądaj pliko lokalne*" wybrać plik z prezentacją.

| Prezentacja                                                                                                    | Zamknij Potwierdź                                                                                        |
|----------------------------------------------------------------------------------------------------|----------------------------------------------------------------------------------------------------|
| ako prezenter masz możliwość wgrania dowolnego dok<br>pszych rezultatów, zalecamy użycie pliku PDF. Upewnij<br>ybrana. Wybierasz prezentację klikając okrągłe pole wy | umentu lub pliku PDF. Dla uzyskania<br>się, że właściwa prezentacja jest<br>/boru po jej prawej stronie. |
| BIEŻĄCA default.pdf                                                                                                    | ۵Ľ                                                                                                    |
| ං<br>ආ                                                                                                    |                                                                                                    |
| Przeciągnij tutaj pliki do                                                                                                    | o przesłania                                                                                             |

Po wybraniu pliku będzie on dodany do listy plików do wczytany na serwer serwisu. By został przesłany i był użyty w trakcie spotkania należy kliknąć na przycisk "Prześlij".

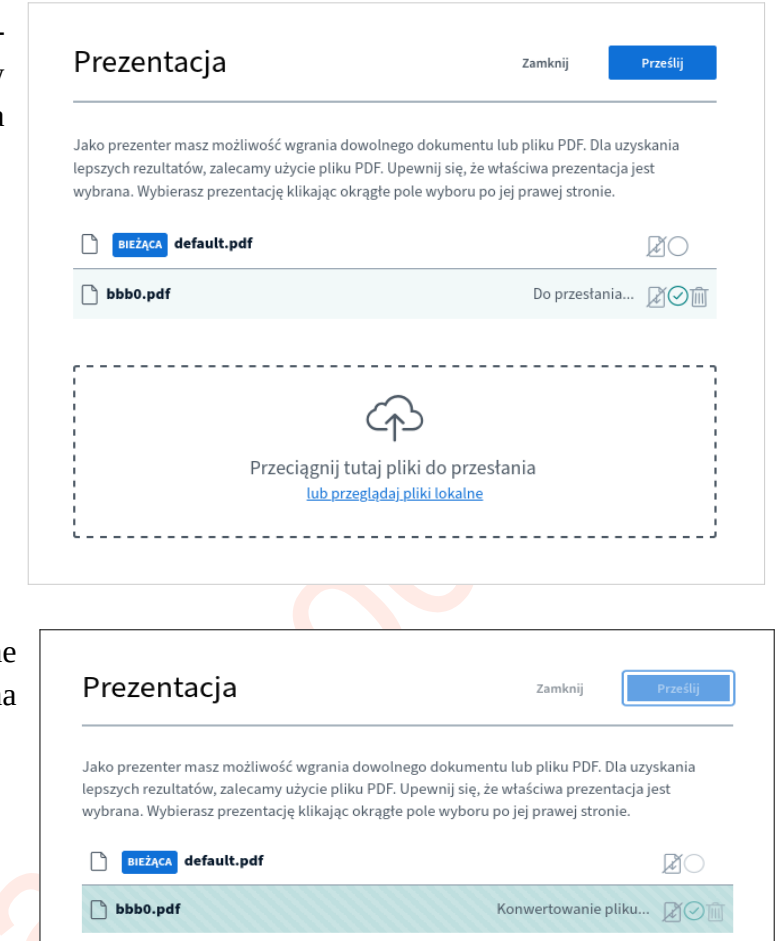

Przesyłanie pliku jest sygnalizowane paskiem postępu konwersji pliku na format wewnętrzny serwisu.

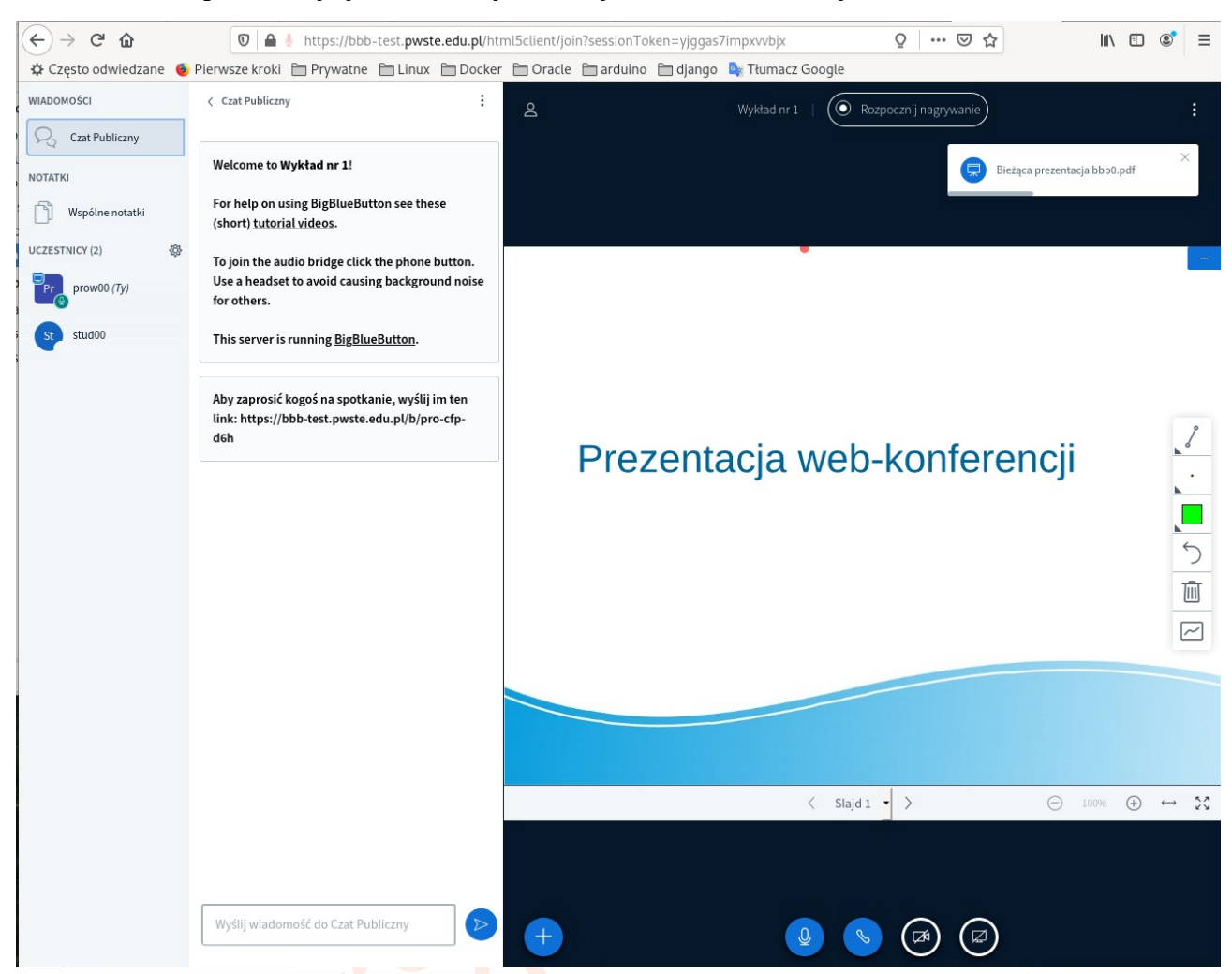

#### Po zakończeniu prezentacja jest automatycznie wyświetlana na tablicy.

## **Obsługa tablicy**

Tablica oprócz prezentacji slajdów pozwala na nanoszenie adnotacji jako prostych rysunków lub napisów. Obsługa adnotacji znajduje się w menu przy prawej krawędzi tablicy (menu z ikonami). Są to:

- wybór kształtu do rysowania na tablicy lub nanoszenie napisów
- wybór rozmiaru punktu przy rysowaniu lub liter (widoczna po wyborze rysowania lub pisania)
- kolor dla rysownia lub pisania (widoczna po wyborze rysowania lub pisania)
- ikona usunięcia ostatnio naniesionej adnotacji
- ikona usunięcia wszystkich adnotacji
- ikona włączenia/wyłączenia trybu interaktywnego tablicy (wspólne nanoszenie adnotacji)

| 8 | 5 |
|---|---|
|   | Ŵ |
|   | ~ |

Standardowo jest aktyw wskaźnik który pozwala na wskazywanie miejsca na slajdzie (ikona dłoni).

Klikając na górną ikonę menu można wybrać pisanie tekstu lub jedno z narzędzi do rysowania kształtów lub rysowania odręcznego. Można rysować linie, okręgi, prostokąty lub dowolny kształt (ikona ołówka).

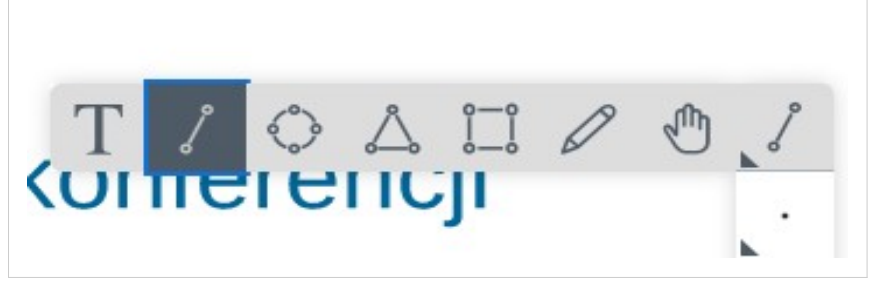

Po wybraniu narzędzia pisania lub rysowania pojawiają się dwie dodatkowe ikony do wyboru wielkości liter/linii oraz koloru.

By wpisać tekst adnotacji należy najpierw zaznaczyć obszar w którym ma się znaleźć. Klikamy w prawy górny róg, przytrzymujemy prawy przycisk myszy i przeciągamy do do dolnego lewego rogu. W tak zaznaczonym obszarze można pisać tekst. Po zakończeniu pisania klikając w miejsce poza obszarem pisania tekst zostanie zapisany.

Do usunięcie ostatniej adnotacji służy ikona cofnięcia.

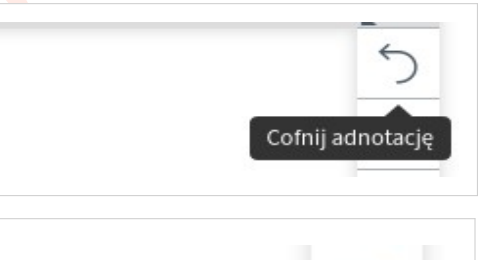

Wszystkie adnotacje usuwa ikona kosza.

Adnotacje są standardowo nanoszone przez moderatora ale możliwe jest robienie tego innym uczestnikom. Klikając na ikonę współdzielenia tablicy inne osoby tez to mogą robić. Tryb wyłącza się klikając na tą samą ikonę.

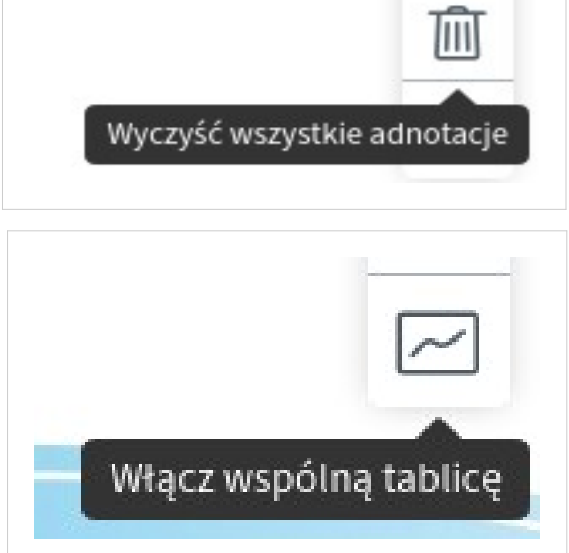

W tym trybie na tablicy pojawiają się znaczniki z opisem osoby

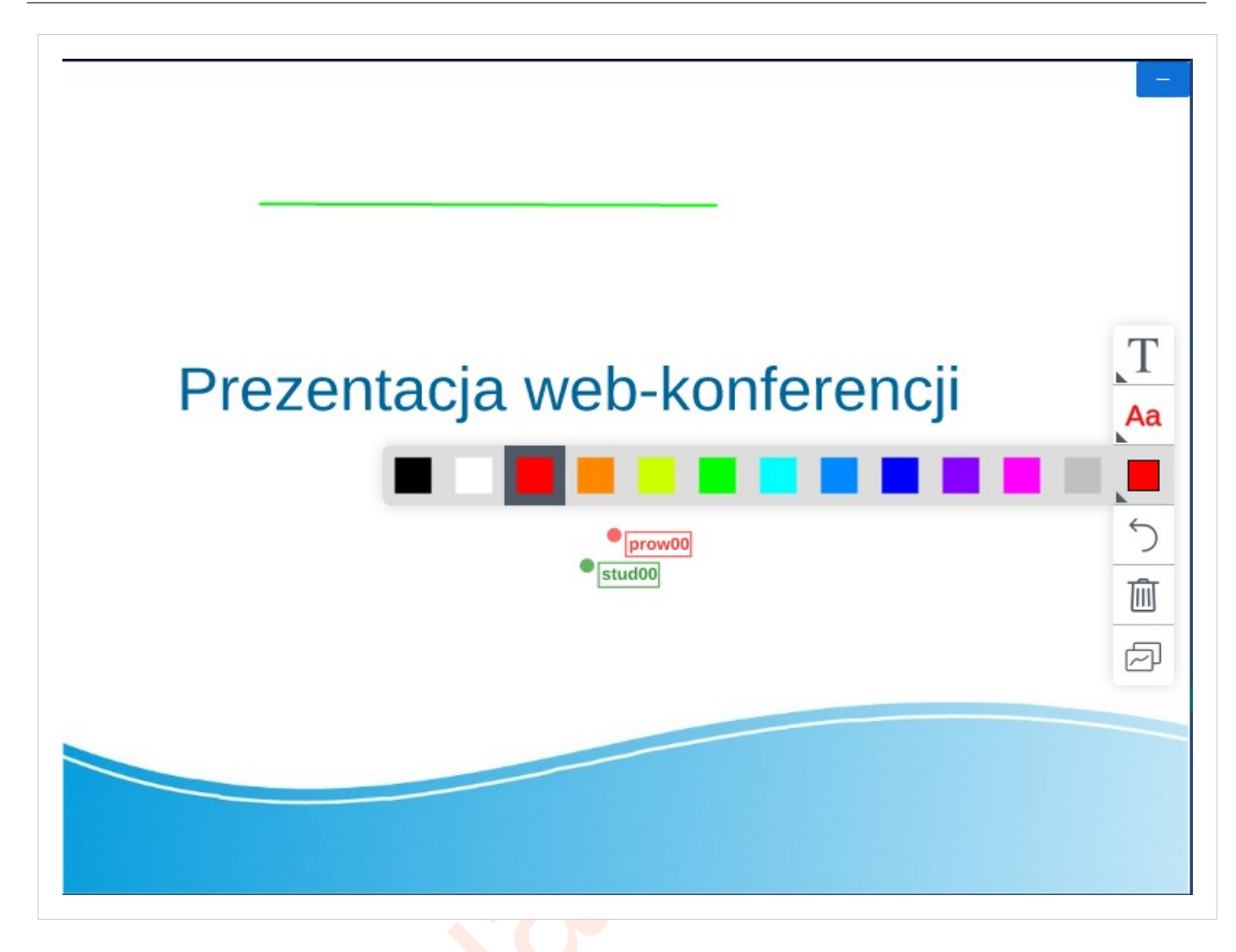

# Zarządzanie spotkaniem

Do zarządzanie spotkaniem służy menu z prawego górnego rogu. Zawiera ono opcje:

- przełączenie w tryb pełnoekranowy
- modyfikacji ustawień spotkania (konfiguracji)
- informacje o wersji klienta (programu)
- pomoc link do pomocy z serwis bigbluebutton.org
- wyświetlenie listy skrótów klawiszowych
- przycisk do zakończenia spotkania
- przycisk do wylogowania się z serwisu

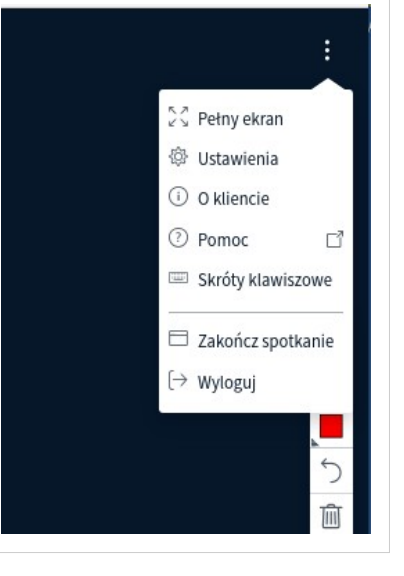

Modyfikacja ustawień spotkania

#### Pozwala zmodyfikowanie ustawień spotkania be konieczności powrotu do strony użytkownika.

|                               | Zamknij                                                                                                    | Zapisz                                                                                                    |
|-------------------------------|----------------------------------------------------------------------------------------------------|----------------------------------------------------------------------------------------------------|
| Aplikacja                     |                                                                                                    |                                                                                                    |
| Animacje                      |                                                                                                    | WŁ                                                                                                    |
| Dźwięki powiadomień dla czatu | ı                                                                                                    | () WY                                                                                                    |
| Powiadomienia dla czatu       |                                                                                                    | () wy                                                                                                    |
| Audio Alerts for User Join    |                                                                                                    | O wy                                                                                                    |
| Popup Alerts for User Join    |                                                                                                    | () wy                                                                                                    |
| Język aplikacji               | Polski                                                                                                    |                                                                                                    |
| Pozmiar czcionki              | 90%                                                                                                    |                                                                                                    |
|                               | Aplikacja<br>Animacje<br>Dźwięki powiadomień dla czatu<br>Powiadomienia dla czatu<br>Audio Alerts for User Join<br>Popup Alerts for User Join<br>Język aplikacji | Zamknij         Aplikacja         Animacje         Dźwięki powiadomień dla czatu         Powiadomienia dla czatu         Audio Alerts for User Join         Popup Alerts for User Join         Język aplikacji       Polski |

# Nagrywanie spotkania

Każde spotkanie może być nagrane jako materiał audiowideo. By nagrać klikamy na ikonę "**Rozpocznij nagrywanie**" u góry ekranu.

| Wykład nr 1 \mid 🔘 Rozpocznij nagrywanie |   |
|------------------------------------------|---|
|                                          | - |

#### System do obsługi web-konferencji

Rozpoczęcie nagrywania wymaga dodatkowego potwierdzenia a w trakcie spotkania sygnalizuje czerwona ikona na przycisku nagrywania.

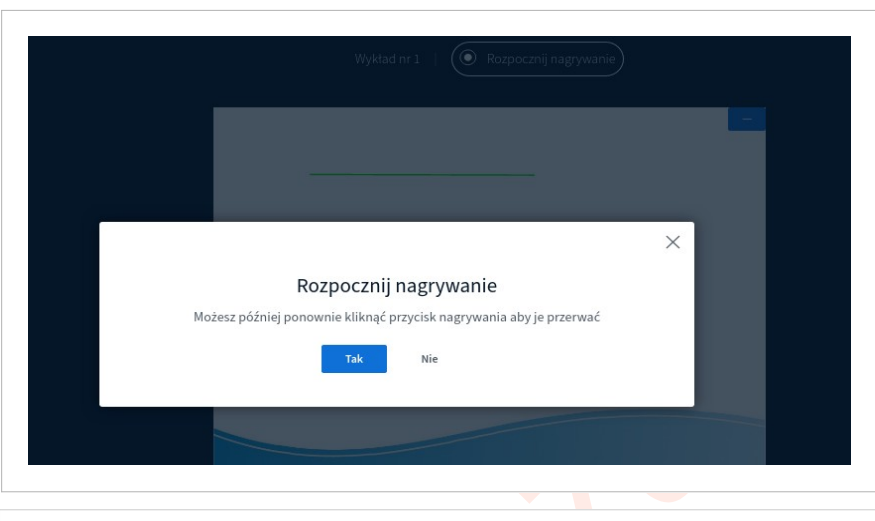

Nagrywanie może zostać przerwane w dowolnym czasie przez klikniecie ikony nagrywania u góry ekranu oraz potwierdzenia wykonania tej operacji.

| 2 | Wykład nr1   💽 0008                                                                      |     |
|---|------------------------------------------------------------------------------------------|-----|
|   |                                                                                          |     |
|   |                                                                                          | -   |
|   |                                                                                          |     |
|   | System jest zintegrowany z baza LDAP     X                                               |     |
|   | Przerwij nagrywanie                                                                      | i i |
|   | Na pewno przerwać nagrywanie? Możesz je wznowić klikając ponownie przycisk<br>nagrywania |     |
|   | Tak Nie                                                                                  |     |
|   |                                                                                          |     |

Nagrania są dostępne na koncie moderatora.

## Przełączanie prelegenta

W trakcie spotkania można przełączać prelegenta np. umożliwić studentowi przeprowadzenie własnej prezentacji.

Wybiera się z listy uczestników osobę której ma być ta funkcja nadana i klikając na jego ikonie wywołuje się menu uczestnika. Po wybraniu opcji "Wyznacz na prelegenta" zaczyna pełnić funkcje prelegenta. Ten uczestnik może wczytać swoje materiały i prowadzić spotkanie.

| UCZESTNICY (2) | ¢ |                            |
|----------------|---|----------------------------|
| Pr prow00 (Ty) |   |                            |
| stud00         |   | 🔎 Rozpocznij prywatny czat |
| -0             |   | a Wyczyść status           |
|                |   | 🖵 Wyznacz na prelegenta    |
|                |   | 🖘 Awansuj na moderatora    |
|                |   | 🛞 Usuń uczestnika          |
|                |   |                            |

Tę funkcję odbiera się wybierając ikonę moderatora i jego menu wybierając opcje "Zostań prelegentem"

| UCZESTNICY (2) | ŝ |                    |
|----------------|---|--------------------|
| Pr prow00 (Ty) |   | Ustaw stan >       |
| stud00         |   | Zostań prelegentem |

# Kończenie spotkania

Zakończenie spotkania jest dostępne z menu spotkania (prawy górny róg). Wybieramy z niego opcje koniec spotkania.

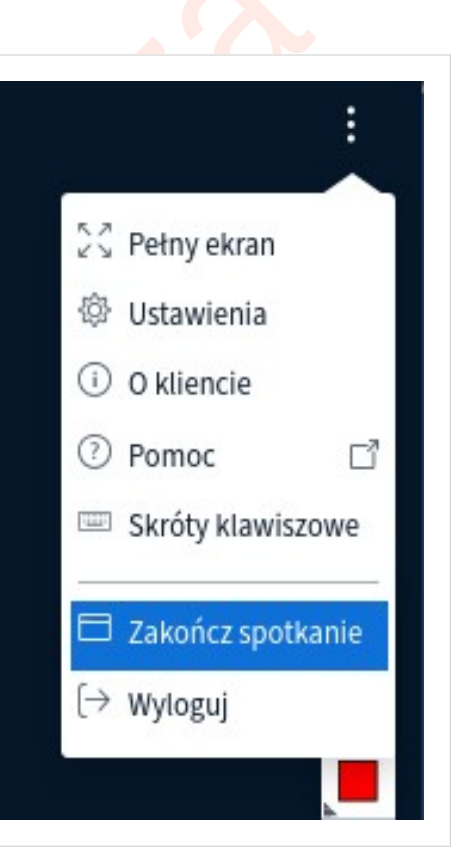

Operacja wymaga potwierdzenia wykonania operacji.

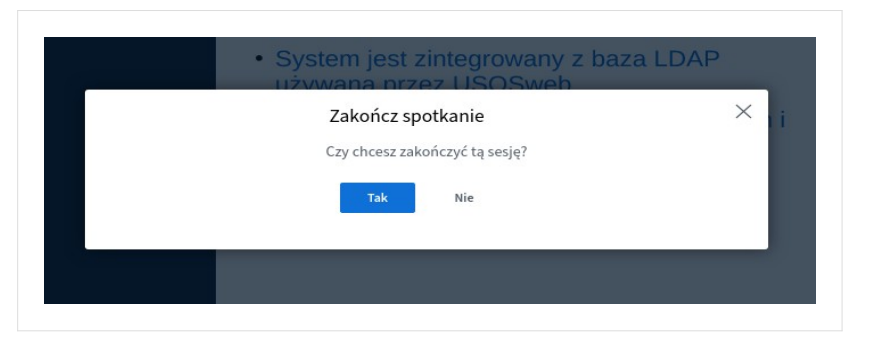

Zakończenie spotkania sygnalizuje komunikat.

| Sesja zak             | ończyła się             |  |
|-----------------------|-------------------------|--|
| You will be forwarded | back to the home screen |  |
|                       | ок                      |  |
|                       |                         |  |

# Problemy

W razie problemów prosimy o kontakt z działem Informatyki mailem na adres inf@pwste.edu.pl lub telefonicznie (16) 624 40 80.